## **MCPA Acadis Online Portal**

The following instructions will provide a guide on how access, log in, browse, and maneuver through the Acadis Online Portal.

- Open an internet browser and go to <u>https://mcpa.acadisonline.com</u> (Can also be found through <u>https://www.monmouthcountypoliceacademy.com</u> and selecting **In-Service Training**.)
- 2. This will bring you to Acadis online Portal home page. One the left-hand side you can enter your email and password to log into the portal.

| Monmouth County Police                                                                                                    | Academy                                                                                                    | POWBED BY THE<br>ECADINESS SUITE                                                                                                    |
|----------------------------------------------------------------------------------------------------|----------------------------------------------------------------------------------------------------|----------------------------------------------------------------------------------------------------|
| Sign in<br>E-mail address (Username)<br>Password<br>Password                                                                         | h County Police Academy offers basic recruit classes for many branches of<br>ent, we offer a wide variety of in-service training to meet the needs of the law<br>community and propare both recruits and seasoned officers to meet the<br>today and tomorrow.<br>Training: Officer Basic Recruit Classes                                                                                                    | Resources   Available Training   WebForms                                                                                                    |
| Reset your password<br>Sign In<br>Sign In<br>Sign In                                                                                 | Irraining: Officer     basis: RecLinit: Classes     Applicants to basis: creatility and applicants to basis: creatility and applicants to basis: creatility appointed as full-time employees of municipal,     eater a Portal Account* WebFirm     county or state law enforcement agencies and     ery our account hab been verified,     officer and the standard prescribed by the     lew Aersey Police Training Commission.               | Technical Support<br>Fortechnical support, questions, or<br>comments on this site, please contact:<br>For registration or Portal account issues:<br>Mormouth Count Police Academy                                                                                                    |
| Terms of Service   Feedback Step 2: Browse<br>Once your acc<br>and login. Got<br>you will have a<br>Step 3: Reques<br>Logged in Port | the list of Avoitable Training and Momouth Courty Police Academy Police Training Courte Catalog.  training Courte Catalog.  training Officers  training Officers                                                                                                    | Administrative Office (722-577-8710).<br>For technical support or comments on<br>this site:<br>Monmouth County Sherff'S Office<br>Helpdesk (732-431-6400 ext. 1600)                                                                                                    |
| r registration for<br>Coordinators i<br>agency for Case<br>instructions on<br>Authorization<br>you wish to at<br>completely.         | In completely Training request access to register officers and other<br>nay register personnel from their<br>personnel for in-service classes and to monitor<br>occurses.<br>The the Training Coordinator<br>web/somm (link here) for the class<br>med, fill out the Registration Form<br>or contert here as needed to<br>to creation.<br>The the training officers may register personnel<br>from their organizations for in Service Classes. | System Information The kcaller Basilers Suite is a comprehensive public safety training solution developed by Enviage Technologies, LLC. The company provides the kcall's software and training modernizations resolution to permise training organizations tracopolate the US To find out |
| What if my<br>If you have altr<br>caramot topy.<br>I link on left sid<br>work, use the<br>WebForm and                                | Portal Account is Inactive<br>Partal Account, Sut<br>addy created an account, but<br>Training Officers must first have an active<br>Partal Account<br>of this page. If that does not<br>executed to work Parta Account<br>follow the instructions provided.                                                                                                    | more, plasse vitit the Emisge web site at<br>www.emisagenew.com.                                                                                                    |

Upon log in it will bring you to your **Dashboard**. This will display all the personal information and trainings for the current user. In the top right corner, you can click **Manage Profile** where all information that is incorrect or changed can be modified.

| Monmouth County Police Academy                        |                                            |            | 🌲 Lapetina, Nick                                    |  |  |
|-------------------------------------------------------|--------------------------------------------|------------|-----------------------------------------------------|--|--|
| Home Training & Events Registration                   | Organization Personnel Academy Res         | ources*    | Fmail my Professional History Bonor Manage Profile  |  |  |
|                                                       |                                            |            | Email my professional history report Manage profile |  |  |
| Lapetina, Nick                                        |                                            |            |                                                     |  |  |
| 0                                                     |                                            |            |                                                     |  |  |
| Academy ID                                            | Primary Phone                              |            | Emergency Contact                                   |  |  |
| 1001-1029                                             | Delmont Frankl                             |            | -                                                   |  |  |
| -                                                     | NLapetina@mcsonj.org                       |            |                                                     |  |  |
|                                                       |                                            |            | -                                                   |  |  |
| Certifications                                        |                                            |            |                                                     |  |  |
| None Specified                                        |                                            |            |                                                     |  |  |
|                                                       |                                            |            |                                                     |  |  |
| Employment                                            |                                            |            |                                                     |  |  |
| Organization                                          | Employment Type* / Appointment Type*       | Supervisor | Last Hired                                          |  |  |
| Monmouth County Sheriff's Office 😕<br>Other<br>Active | No employment type" / No appointment type* |            | 10/10/2018                                          |  |  |
|                                                       |                                            |            |                                                     |  |  |
|                                                       |                                            |            |                                                     |  |  |
|                                                       |                                            |            |                                                     |  |  |

4. When selecting the **Organization** tab and select **View or Update Organizational** profile and you can update the organization's information. Select **Manage Profile** and choose the information that needs to be changed.

| Monmout | h County Police Academy |                              |                      | 8         |                    |   |       | Lapetina, Nick 👻 |
|---------|-------------------------|------------------------------|----------------------|-----------|--------------------|---|-------|------------------|
| Home    | Training & Events       | Registration                 | Organization         | Personnel | Academy Resources* |   |       |                  |
|         | Organizat               | ion                          |                      |           |                    |   |       |                  |
| Or      | ganization Pro          | file                         |                      |           |                    | ( | Manag | ge Profile :     |
|         | Na                      | me Monmouth                  | n County Sheriff's C | Office    |                    |   |       |                  |
|         | Mailing Addre           | ess 2500 Kozo<br>Freehold, I | lski Rd<br>NJ 07728  |           |                    |   |       |                  |
|         |                         | (Monmout                     | h County)            |           |                    |   |       |                  |
|         | Primary Pho             | one (732) 431-6              | 5400 x1634 (Organi   | zation)   |                    |   |       |                  |
|         | Email Addre             | ess No email a               | ddress is on file.   |           |                    |   |       |                  |
| Po      | ints of Contact         | (POC)                        |                      |           |                    |   | Ad    | d a contact      |

5. Under the Personnel Tab you can see a list of the Personnel in your organization. You can change an employees Title/Rank by selecting the three dots, i, and choosing Update Employment.

| ersonnel (17                                                                                                    | (2)                    |                                     |                   |                                        | 0          | Search for Pers | Add Employ           |    |
|----------------------------------------------------------------------------------------------------|------------------------|-------------------------------------|-------------------|----------------------------------------|------------|-----------------|----------------------|----|
| Carrently showing al                                                                                                    | Lactive employees. She | organization                        | Title/Rank        | Employment Type*/<br>Appointment Type* | Last Hired | Supervisor      | Employment<br>Status |    |
|                                                                                                    |                        | Monmouth County Shertfl's<br>Office | Clerical          |                                        | 07/11/2016 |                 | Active (Active)      | [  |
|                                                                                                    |                        | Monmouth County Sheriff's<br>Office | Sheriff's Officer |                                        | 12/12/2016 |                 | Active (Active)      | 1  |
|                                                                                                    |                        | Monmouth County Sheriff's<br>Office | Range Master      |                                        | 07/17/2002 |                 | Active (Active)      | 1  |
| and the second second s |                        | Monmouth County Sheriff's<br>Office | Sheriff's Officer |                                        | 12/15/2014 |                 | Active (Active)      | [] |
|                                                                                                    |                        | Monmouth County Sheriff's<br>Office | Sheriff's Officer |                                        | 11/27/2017 |                 | Active (Active)      | [] |
|                                                                                                    | 1                      | Monmouth County Sheriff's<br>Office | Sheriff's Officer |                                        | 07/19/2004 |                 | Active (Active)      | [] |
| ( · · · )                                                                                                    |                        | Monmouth County Sheriff's<br>Office | Sheriff's Officer |                                        | 07/30/2001 |                 | Active (Active)      | [1 |
|                                                                                                    |                        | Monmouth County Shert®'s<br>Office  | Sheriff's Officer |                                        | 09/20/1999 |                 | Active (Active)      | 1  |
|                                                                                                    |                        | Monmouth County Sheriff's           | Sergeant          |                                        | 08/03/1998 |                 | Active (Active)      | [] |

Also found under the personnel tab is **Check Personnel Training Hours**. There is where Acadis breaks down each person's training hours for individual classes.

| mpleted Tra            |                       |                                   |                                 |                              |                |                          |                    |
|------------------------|-----------------------|-----------------------------------|---------------------------------|------------------------------|----------------|--------------------------|--------------------|
|                        | aining Hours          | s                                 |                                 |                              |                | T Filters Helves         | h Data Print       |
| no filters applied, tr | aining for the Currer | it Calendar Year is shown for ci  | mently active employees. Comple | ted training hours were last | updated on 1)  | /09/2018 at 01:12 AM and | I can be refreshed |
| icking "Refresh Data   |                       |                                   |                                 |                              |                |                          |                    |
| Employee .             | Academy ID            | Organization                      | Employment Type*                | Appointment Type*            | Total<br>Hours | Category                 | Category<br>Hours  |
| ).<br>}:               |                       | Monmouth County Sheriff's Office  |                                 |                              | 1.00           | Power DMS                | 1.00               |
|                        |                       | Monimouth County Sheriff's Office |                                 |                              | 67.00          | Advanced Training        | 40.00              |
|                        |                       |                                   |                                 |                              |                | Agency-In-Service        | 8.00               |
|                        |                       |                                   |                                 |                              |                | NJLearn                  | 7.00               |
|                        |                       |                                   |                                 |                              |                | Power DMS                | 9.00               |
|                        |                       |                                   |                                 |                              |                | Re-Certification         | 3.00               |
|                        |                       | Monmouth County Sheriff's         | office                          |                              | 2.00           | Power DMIS               | 2.00               |
|                        |                       | Monmouth County Shiniff's Office  |                                 |                              | 36.00          | Agency-In-Service        | 16.00              |
|                        |                       | 2000/07/07/1990/07/99/07/0        |                                 |                              |                | NJLearn                  | 7.00               |
|                        |                       |                                   |                                 |                              |                | Power DMS                | 30.00              |
|                        |                       |                                   |                                 |                              |                |                          |                    |

6. Next, here is **Training & Events**. If you select **Browse or Sign up for Training**, it will bring you to list of all the trainings that are available at that time.

| Registratio                                                                | n                                                        |                            |        |              |                           |        |    |                    |
|----------------------------------------------------------------------------|----------------------------------------------------------|----------------------------|--------|--------------|---------------------------|--------|----|--------------------|
| Browse Training                                                            |                                                          |                            |        |              |                           |        |    |                    |
| of Available Tr                                                            | aining                                                   |                            |        |              |                           |        |    |                    |
| tefine Your Search 💡                                                       | Training                                                 |                            |        | Registration | 1                         |        |    |                    |
| By Keyword                                                                 | Event . / Location                                       | Dates                      | Hours  | Dates        | Open Seats                | Status |    |                    |
|                                                                            | In-Service - Analyzing the<br>Revised Attorney General's | 12/12/2018 -<br>12/12/2018 | 10h 0m |              | Contact training provider |        |    | See Signup Details |
| lear Keywords Search                                                       | Internal Affairs Policy<br>Monmouth County Poice         |                            |        |              |                           |        |    |                    |
| By Course                                                                  | Academy                                                  |                            |        |              |                           |        |    |                    |
| In-Service                                                                 | In-Service - Test Course 1                               | 02/02/2019 -               | 8h 0m  | 02/02/2018   | 75                        | Open   |    | Register           |
| By Date                                                                    |                                                          | 02/02/2019                 |        | 02/02/2019   |                           |        |    |                    |
| Within 30 Days                                                             | In-Service - Test Course 2                               | 03/03/2019 -<br>03/03/2019 | 8h 0m  | 03/03/2018   | . 75                      | Open   | EM | Register           |
| 90 to 180 Days<br>90 to 180 Days<br>180 Days to 1 Year<br>More than 1 Year |                                                          |                            |        |              |                           |        |    |                    |
| By Status                                                                  |                                                          |                            |        |              |                           |        |    |                    |
| Upcoming                                                                   |                                                          |                            |        |              |                           |        |    |                    |

To register for a class, **download applications/documents** and view a description or costs of a class just select the name of the class. At the bottom right hand corner select **Request Enrollment** to enroll an officer or recruit to the class.

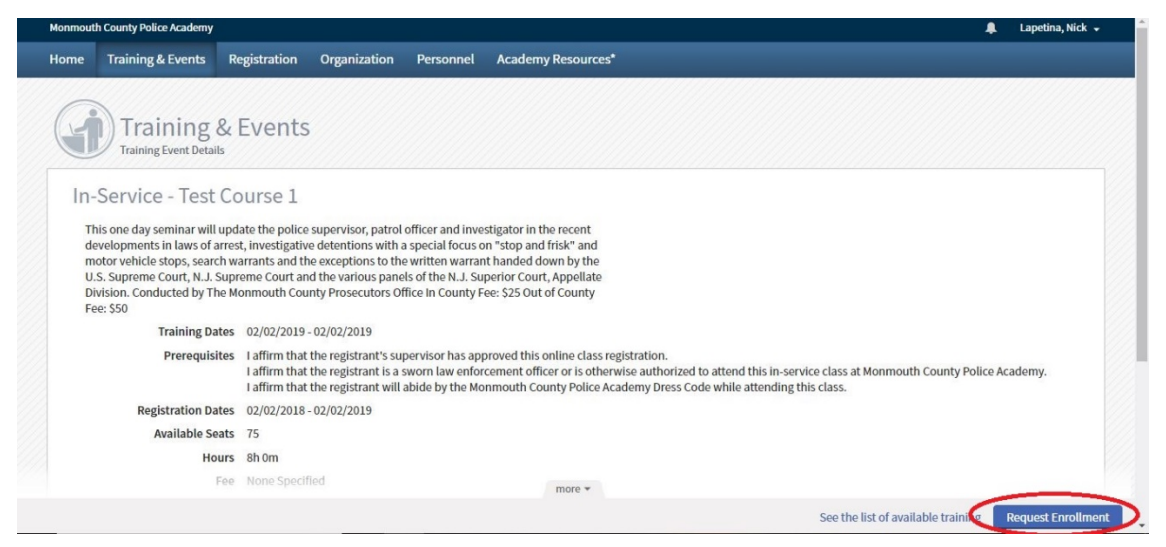

Then search for and select the employee who will be taking the class, fill out any additional information required, and press **Submit** to complete the registration.

 Lastly, there is the Academy Resources page. If you select Complete a WebForm, it brings you to a list of all web forms available. Select Additional Documentation for Basic Courses.

| Academy Resourd                          | ces*                                                                                                    |
|------------------------------------------|----------------------------------------------------------------------------------------------------|
| WebForms                                 |                                                                                                    |
| WEDCORN                                  | DESCRIPTION                                                                                                    |
| Additional Documentation for Basic Cours | es Use this WebForm to submit additional documentation regarding a Pending Basic Course enrollment.                                                                                                    |
| Create a ronul necoani                   | Start Here If you want to register for classes. Fill out the WebForm completely; the academy will verify your information and create a Portal account for you.  If you already have a Portal account and could not log in, try the "Reset your Password" link from the login page. If that does not work, then fill out the "Reschivate Your Portal Account" WebForm on this page. |
| New Recruit/Appointment                  | Use this form to submit information for new appointments who will be attending a basic course. Once you fill out this form completely and<br>submit it, neturn to your agency list of personnel to verify the appointee has been added to your agency. Once this step has been completed,<br>you may then register the trainee for a basic course.                                 |
| Training Officer Authorization           | Use this form if you are authorized to designate personnel as Training Officer at your agency.                                                                                                    |
| Training Officer De-Authorization        | Use this form if you are authorized to remove Training Officer permissions from personnel at your agency.                                                                                                    |
|                                          |                                                                                                    |
|                                          |                                                                                                    |

Fill out the appropriate information for the applicant and class you are uploading for. To attach a photo, select the upload button as shown below:

| Complete a WebForm                                                                    | cources                                        |                      |                                                   |                                                                |
|---------------------------------------------------------------------------------------|------------------------------------------------|----------------------|---------------------------------------------------|----------------------------------------------------------------|
| Basic Course Addition                                                                 | al Documentation                               | n Submissior         | 1                                                 | Logged in user: Lapetina, Ni                                   |
|                                                                                       |                                                |                      |                                                   |                                                                |
| TRAINING OFFICERS:<br>This form is to be used to submit add<br>application materials. | litional documentation to com                  | plete a Basic Course | Application Packet for a trainee/recruit for whom | you have already requested enrollment without complete         |
| Fill out the entire form, with correct of the timeline for submitting a complete      | class name and dates. Once the te application. | e form has been subn | nitted, you should also be in communication with  | academy staff to inform them of the status of your trainee and |
| TRAINEE NAME (First Middle Last,                                                      |                                                |                      | Choose 🔻                                          |                                                                |
| Julia                                                                                 | * First Mid                                    | ddle * Last          | Suffix                                            |                                                                |
| * Academy ID                                                                          |                                                |                      |                                                   |                                                                |
| * Agency                                                                              | Enter organization name                        |                      | Ŧ                                                 |                                                                |
| * Select the Basic Course                                                             | Choose                                         |                      | *                                                 |                                                                |
| * Class Start Date                                                                    | <b></b>                                        |                      |                                                   |                                                                |
|                                                                                       |                                                |                      |                                                   |                                                                |

Choose the document that you want to upload and select **Upload.** Once back to the previous screen select **Submit** and the document has been uploaded correctly.

## **Creating a Portal Account**

An acadis portal account is needed for officers to register for In-Service classes and for new officers taking basic courses (SLEO I, SLEO II, BCPO, BCCCO)

- Open an internet browser and go to <u>https://mcpa.acadisonline.com</u> (Can also be found through <u>https://www.monmouthcountypoliceacademy.com</u> and selecting **In-Service Training**.)
- 2. Under Officer Registration select Create a Portal Account.

| Monmouth                                   | County Police Academy                                                                                                    |                                                                                                    | POWEBED BY THE<br>READINESS SUITE                                                                                                    |
|--------------------------------------------|----------------------------------------------------------------------------------------------------|----------------------------------------------------------------------------------------------------|----------------------------------------------------------------------------------------------------|
| Sign in<br>E-mail address (Username)       | The Monmouth County Police Academy offer<br>law enforcement; we offer a wide variety of Ir<br>enforcement community and prepare both re<br>challenges of today and tomorrow.                                                                                                    | s basic recruit classes for many branches of<br>n-service training to meet the needs of the law<br>cruits and seasoned officers to meet the                                                                                                    | Resources   Available Training   WebForms                                                                                                    |
| Password<br>Reset your password<br>Sign in | In-Service Training: Officer<br>Registration<br>Step 1: Create a Portal Account<br>Physic the "Create a Portal Account MebForm<br>completed. Uncount for bone usefiled                                                                                                    | Basic Recruit Classes<br>Applicants to basic recruit classes must be<br>appointed as full-time employees of municipal,<br>county or state law enforcement agencies and<br>conform to all the standards prescribed by the                                                                                                    | Technical Support<br>For technical support, questions, or<br>comments on this site, please contact:                                                                                                    |
| Terms of Service   Feedback                | completely. After your account has been vertified,<br>you will receive a link to finish account creation.<br>Step 2: Browse the list of Available Training<br>Once your account is active, return to this page<br>and login. Go to the list of Available Training and<br>you will have access to register for classes.<br>Step 3: Request Registration | Norm Variance and an analysis of the second second | For registration or Portal account issues:<br>Monmouth County Police Academy<br>Administrative Office (732-577-8710).<br>For technical support or comments on<br>this site:<br>Monmouth County Sheriff's Office<br>Holdneck (732-431-600, et 1500) |

Once selected the create an account page will come up and fill out the required information.

a. An officer **MUST** use an agencies email address to signup for an account. If the email is an agency email address the account will not be accepted or created.

For help with the Acadis software, email <u>helpdesk@mcsonj.org</u>, or contact 732-431-6400 ext. 1600

For questions about classes and training offered by the Monmouth County Police Academy, contact 732-577-8710